#### Candidate/Student Forgot your Password – How to Reset Account

Go to the TMU© main log in screen located at <u>www.sdhca.org/cna</u>. Click **Sign In** and enter your **Email or User ID** and **Password**.

| TMU<br>DEMO |                      |                            | Click on- | h |
|-------------|----------------------|----------------------------|-----------|---|
|             |                      | How can we help you today? |           |   |
|             |                      |                            |           |   |
|             | Available Test Dates | Search Demo Registry       | Read FAQ  |   |

| Sign In               |                                                                                    |
|-----------------------|------------------------------------------------------------------------------------|
| USERNAME OR EMAIL     | Enter your-<br>Username or Email<br>and your-<br>Password<br>and click-<br>Sign In |
| Forgot Your Password? |                                                                                    |

#### If you do not remember your password, please follow the instructions below.

#### Forgot your Password and Recover your Account

If you have forgotten your Password or do not know your Password, follow the instructions below to reset it and recover your account.

|                    | Sign In              |
|--------------------|----------------------|
|                    |                      |
|                    | PASSWORD             |
| Clic<br>Forgot You | k on-<br>r Password? |

| TMU<br>DEMO                                      |    | Sign In                 |
|--------------------------------------------------|----|-------------------------|
| Recover Your Account                             |    |                         |
| Using your Email Address                         |    | Using other Information |
| E-MAIL ADDRESS *                                 | OP | LAST 4 OF SSN *         |
| Recover Account                                  | UK | DATE OF BIRTH *         |
| Type in your Email                               |    | LAST NAME *             |
| Address <i>and click on –</i><br>Recover Account |    | ZIP CODE *              |
|                                                  |    | Recover Account         |

You will receive the message,

We have e-mailed your password reset link! Please allow a few minutes for the email to be delivered.

| TMU<br>DEMO                                                                                          |    |                         | Sign In |  |
|----------------------------------------------------------------------------------------------------|----|-------------------------|---------|--|
| Recover Your Account                                                                                 |    |                         |         |  |
| We have e-mailed your password reset link! Please allow a few minutes for the email to be delivered. |    |                         |         |  |
| Using your Email Address                                                                             |    | Using other Information |         |  |
| E-MAIL ADDRESS *                                                                                     |    | LAST 4 OF SSN *         |         |  |
| Recover Account                                                                                      | OR | DATE OF BIRTH *         |         |  |
|                                                                                                    |    | LAST NAME *             |         |  |
|                                                                                                    |    | ZIP CODE *              |         |  |
|                                                                                                    |    | Recover                 | Account |  |

Continued on next page below...keep looking!

This is what the email will look like (check your junk/spam folder for the email):

| Reset Password Notification (External) Inbox                  | C C                                                                                                    |
|---------------------------------------------------------------|----------------------------------------------------------------------------------------------------|
| TMU <no-reply@tmutest.com><br/>to me ▼</no-reply@tmutest.com> |                                                                                                    |
|                                                               | TMU                                                                                                    |
|                                                               | Hello!                                                                                                    |
|                                                               | You are receiving this email because we received a password reset request for your account.                                        |
| Click on-                                                     | Reset Password                                                                                                    |
| Reset Password                                                | This password reset link will expire in 60 minutes.                                                                                |
|                                                               | If you did not request a password reset, no further action is required.                                                            |
|                                                               | Regards,<br>TMU                                                                                                    |
|                                                               | If you're having trouble clicking the "Reset Password" button, copy and paste the URL below into your web browser: <u>https://</u> |
|                                                               |                                                                                                    |

**Note:** If you do not reset your password right away, the link will expire in 60 minutes, and after that time, you will need to request a new link.

| Reset Your Password                                  |                                                                 |
|------------------------------------------------------|-----------------------------------------------------------------|
| E-MAIL ADDRESS<br>sample@sampleemail.com<br>PASSWORD | <i>Type in your</i><br>Password <i>and</i><br>Confirm Password, |
| CONFIRM PASSWORD Reset Password                      | then click on –<br>Reset Password                               |

This is an example of the screen you will see once you have reset your password and are signed in to your TMU© account:

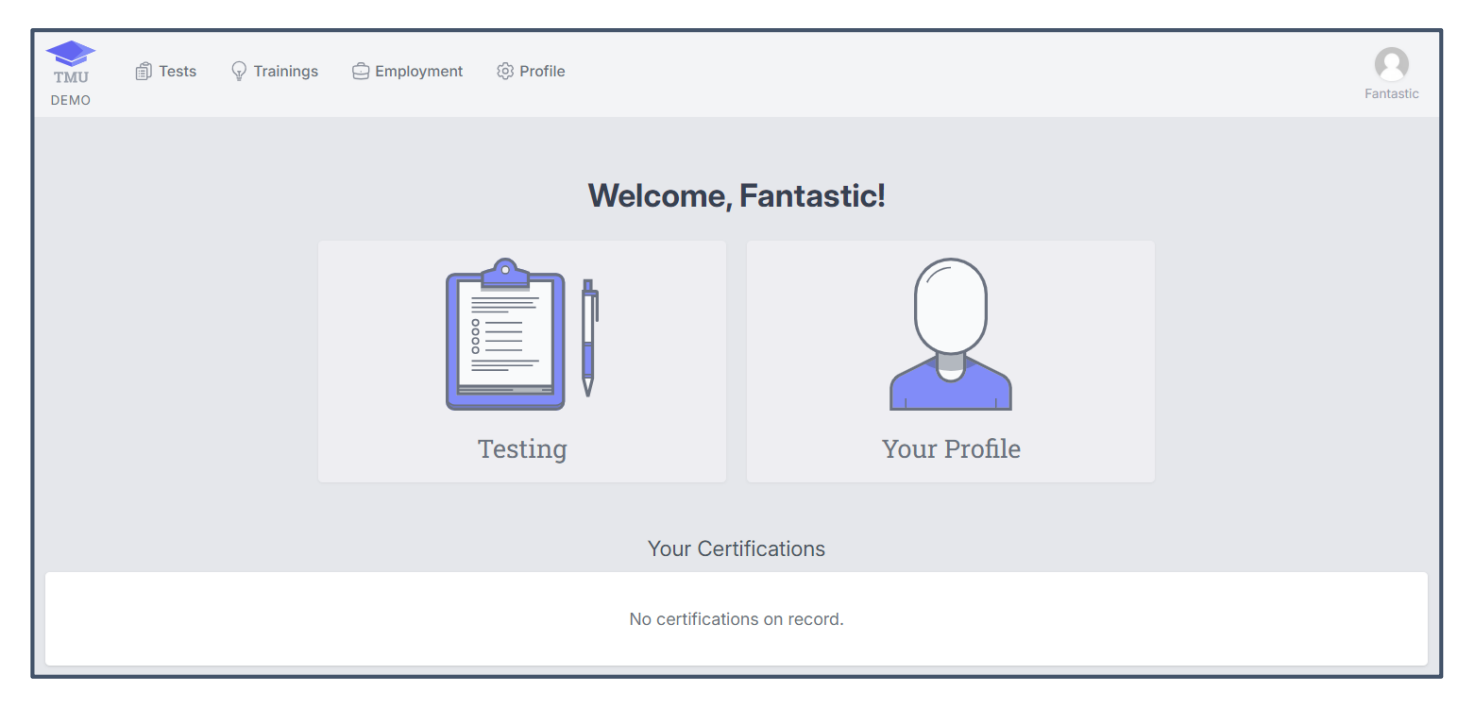

Questions? Email <u>SDHCA</u> (details of the issue and screenshots are helpful) or call 1-800-952-3052.